# Récupérer les notices de la base Viking (dont Vikilinks)

### Fiche technique PMB nº 4.4.6

**Objectif** : Configurer une base Bretagne pour pouvoir y importer les notices de la base Viking (PMB Normandie).

Applications utilisées : PMB 3.3.10 ou supérieur

### Sommaire

| Préambule : Viking, Vikilinks, kézako ?                  | 1   |
|----------------------------------------------------------|-----|
| Préalable. Préparer la base PMB                          | 2   |
| 1) Créer les champs personnalisés Multimédia et Extrait  | . 2 |
| 2) Importer les fichiers func_import dans l'installation | . 2 |
| 3) Créer un statut de notices Vikilinks                  | . 3 |
| Étape 1. Récupérer des notices dans la base Viking       | 4   |
| Étape 2. Télécharger les notices                         | 7   |
| Étape 3. Importer les notices dans PMB                   | 8   |
| Étape 4. Vérifier les notices importées                  | 9   |
| Étape 5. Vérifier les listes d'autorités                 | 9   |
| Étape 7. Vérifier les champs personnalisables1           | 0   |

# Préambule : Viking, Vikilinks, kézako ?

La base « Viking » est la base PMB mutualisée de l'académie de Normandie : <u>https://applications.ac-normandie.fr/pmb/opac\_notices/</u> Elle rassemble des notices de livres, de périodiques et de ressources numériques.

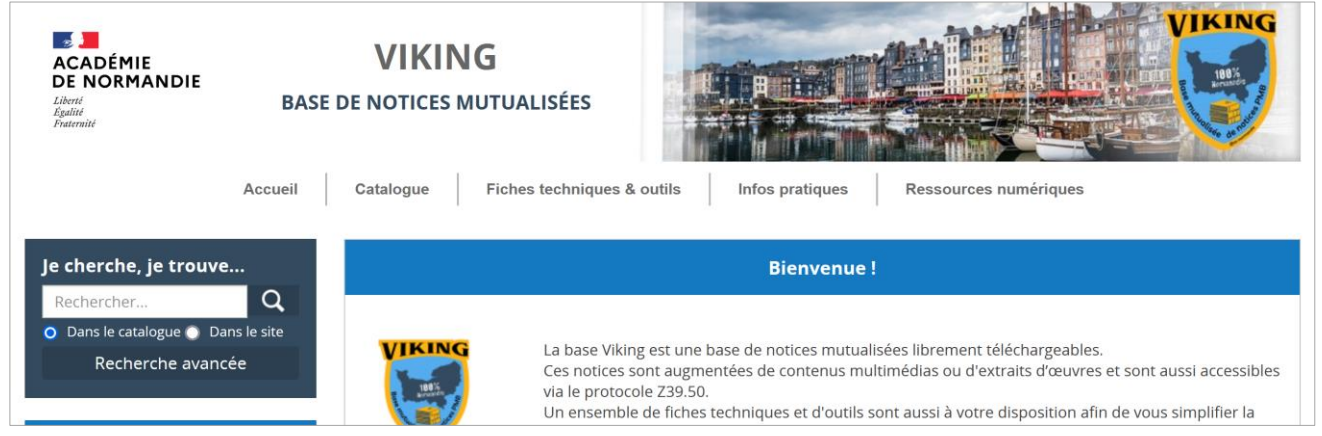

**Vikilinks** est le service de mutualisation de notices de ressources numériques créé en remplacement des Mémodocnet de Canopé Poitiers.

Présentation sur le site des profs-docs de l'académie de Normandie : <u>https://documentation.ac-normandie.fr/spip.php?article298</u>

### Un immense merci à l'équipe de PMB Normandie pour avoir initié ce travail !

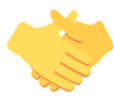

**Particularité :** Les notices de la base Viking intègrent des champs personnalisables Multimédia et Extrait qui nécessitent une petite configuration des bases Bretagne pour pouvoir pleinement en bénéficier. Les notices peuvent être utilisées sans ces champs mais c'est moins intéressant.

# Préalable. Préparer la base PMB

## 1) Créer les champs personnalisés Multimédia et Extrait

### Voir la fiche PMB 2.6.2 Ajouter des champs personnalisables - Point 2

Créez également un champ personnalisable Texte en ligne renseigné comme suit :

| Nom du champ                                    |                                                                  |      |
|-------------------------------------------------|------------------------------------------------------------------|------|
| Texte                                           |                                                                  |      |
| Titre à l'affichage                             |                                                                  |      |
| Texte en ligne                                  |                                                                  |      |
| Commentaire                                     |                                                                  |      |
|                                                 |                                                                  |      |
| Type de saisie                                  |                                                                  |      |
| URL                                             |                                                                  |      |
| Type de données                                 |                                                                  |      |
| Texte large v                                   | Nombre maximum de caractères à afficher                          | 2500 |
| -                                               | (Texte <= 255 ; Texte large <= 65 535 ; Entier <= 11)            |      |
| Visible dans l'OPAC                             | Durée maximale en secondes de la vérification d'un lien (laisser | 0    |
| Triable en OPAC                                 | vide pour ne pas en tenir compte)                                | Ŭ    |
| Obligatoire                                     | Répétable                                                        |      |
| Indexer pour activer la recherche dans ce champ | Ouvrir dans un nouvel onglet (Coché par défaut)                  |      |
| Z Exportable                                    |                                                                  |      |
| Vérifier lors de la création de bulletin        |                                                                  |      |
|                                                 | Enregistrer                                                      |      |
| Classement du champ                             |                                                                  |      |
|                                                 |                                                                  |      |
| Pondération dans la recherche                   |                                                                  |      |
| 100                                             |                                                                  |      |

## 2) Importer les fichiers func\_import dans l'installation

Note : si vous n'êtes pas à l'aise avec cette étape, n'hésitez pas à contacter a&m PMB.

1) Téléchargez les fichiers sur Citédoc :

https://www.citedoc.net/gestion/pmb\_telechargement/func\_import\_normandie.zip Dézippez le dossier.

2) Copiez les fichiers dans votre installation PMB, dans le dossier pmb\admin\import. Note : le fichier func\_import.xml écrase un fichier existant : c'est normal. Par précaution, vous pouvez renommer le fichier d'origine en func\_import.xml\_old avant de copier-coller le nouveau.

Pour les installations locales ou sur serveur d'établissement : copiez-collez les fichiers dans le dossier pmb/admin/import

Pour les installations en ligne, envoyez les fichiers par FTP dans le dossier pmb\admin\import. Nécessite les identifiants de connexion FTP fournis par l'hébergeur. Pour les installations Köhler IT-Services, voir les fiches PMB 9.3.1 ou 9.3.2

## 3) Créer un statut de notices Vikilinks

Si vous souhaitez récupérer les notices de ressources numériques, ce statut vous servira à retrouver les notices pour les supprimer avant un nouvel import.

1) Rendez-vous dans l'onglet Administration > [Administration] > Notices > Statuts

2) Cliquez sur le bouton Ajouter un statut en bas de l liste.

| 2) Cliquez sur le bouton Ajouter un statut en bas de la | 1                    | Prêt express       |           | Х |  |  |
|---------------------------------------------------------|----------------------|--------------------|-----------|---|--|--|
| liste.                                                  |                      | Sans statut par    | rticulier | х |  |  |
|                                                         |                      |                    |           |   |  |  |
|                                                         |                      |                    |           |   |  |  |
|                                                         |                      | Ajouter un sta     | itut      |   |  |  |
|                                                         | Ajout                | er un statut       |           |   |  |  |
| 3) Renseignez les champs Libellé en Gestion et OPAC     |                      |                    |           |   |  |  |
| Cashan was Oculare diaffichana                          | Gestion              |                    |           |   |  |  |
| Cochez une Couleur d'amichage                           | Libellé              |                    |           |   |  |  |
|                                                         | Vikilinks            |                    |           |   |  |  |
| Cliquez sur le bouton Enregistrer                       | Visibles 🗸           |                    |           |   |  |  |
|                                                         | Couleur d'affichage: |                    |           |   |  |  |
|                                                         | ОРАС                 |                    |           |   |  |  |
|                                                         | Libell               | é                  |           |   |  |  |
|                                                         | Vikili               | inks               |           |   |  |  |
|                                                         | Visibilité générale  |                    |           |   |  |  |
|                                                         | Notic                | es 🗹               |           |   |  |  |
|                                                         | Exemplaires 🗹        |                    |           |   |  |  |
|                                                         | Docu                 | ments numériques 🔽 |           |   |  |  |
|                                                         | Numé                 | risable 🗌          |           |   |  |  |
|                                                         | Ann                  | uler Enregistrer   |           |   |  |  |

# Étape 1. Récupérer des notices dans la base Viking

## 1) Les notices de livres

La base est également interrogeable par le module Z39.50. Par contre, les champs personnalisés ne sont pas conservés lorsqu'on utilise ce module.

Voir fiches PMB 2.8 Ajouter ou modifier un serveur Z39.50 et 4.4.1 Récupérer des notices de monographies par le Z39.50

Les notices de livres peuvent être retrouvées par l'onglet Catalogue ou par le champ de recherche.

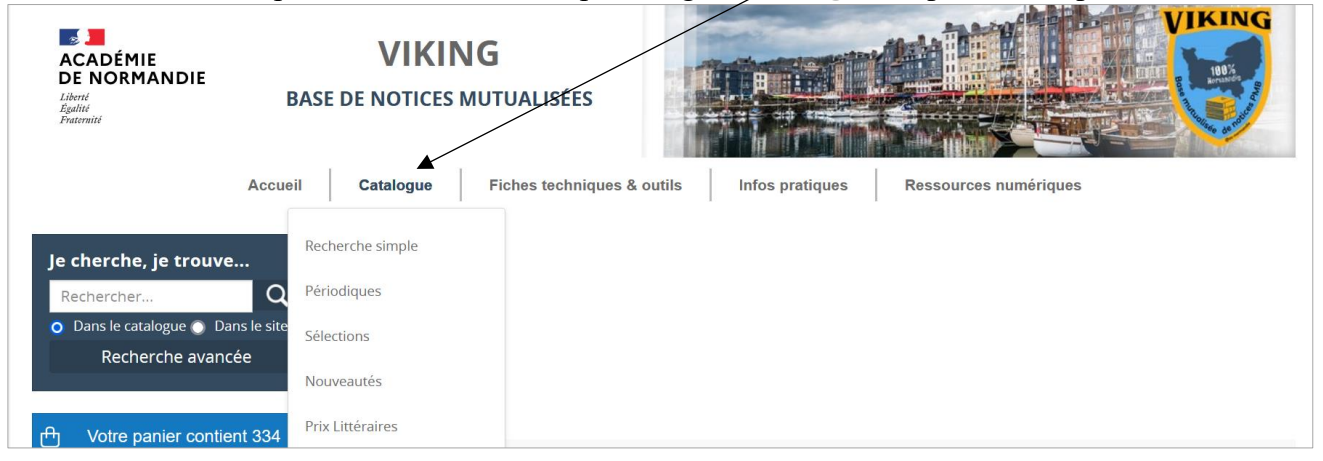

Le site propose des sélections thématiques, de nouveautés, de prix littéraires.

1) Cliquez sur Ajouter au panier en face des notices qui vous intéressent.

| ALCONT -        | Corps de fille                                                                                                    | 凸 | Ajouter au panier |
|-----------------|----------------------------------------------------------------------------------------------------|---|-------------------|
|                 | Marie Lenne-Fouquet, Auteur   Talents Hauts   Ego (Vincennes),<br>ISSN 2262-6042   2022                                                                                                    |   |                   |
| ter sille       | Élève de 4e, Agathe supporte mal les remarques sur sa façon d'être<br>et sa façon de s'habiller. Lorsque son ami Sofiane tombe amoureux,<br>ils vont rencontrer d'autres gens, d'autres groupes, et Agathe devra<br>jongler entre ce qu'elle veut et ce qu'on [] |   |                   |
| texte imprime   | 🕀 Plus d'information                                                                                                    |   |                   |
|                 |                                                                                                    | _ |                   |
| JEAN ECHENOZ    | Courir                                                                                                    | 凸 | Ajouter au panier |
| COURIR          | <u>Jean Echenoz</u> , Auteur   <u>Editions de Minuit</u>   2008                                                                                                    |   |                   |
| ri <sub>m</sub> | Emile s'initie à la course, et s'entraîne tellement que cela devient une                                                                                                    |   |                   |

#### Passez à l'étape 2.

## 2) Les notices de périodiques

Elles peuvent être retrouvées par l'onglet **Catalogue** > Périodiques.

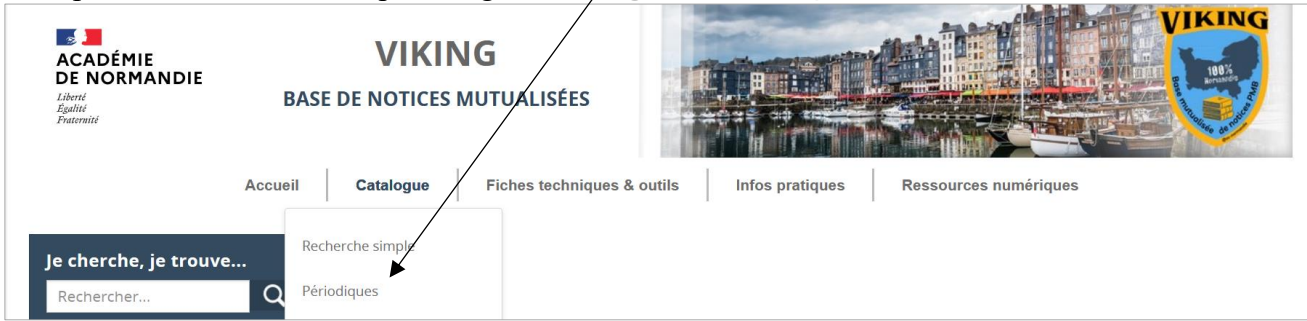

#### 1) Sélectionnez un périodique dans le navigateur de Périodiques

| Recherche simple            | Recherche         | e multi-critè | res | Rec | herch | e par | terme    | s Périodiques |  |
|-----------------------------|-------------------|---------------|-----|-----|-------|-------|----------|---------------|--|
| Naviguez dan                | s nos péri        | odiques.      |     |     |       |       |          |               |  |
| Rechercher Abonnement actif |                   |               |     |     |       |       |          |               |  |
| 0-9 <u>A</u> <u>C</u>       | <u>E</u> <u>G</u> | ΗJ            | Ŀ   | M   | N     | P     | <u>s</u> | I             |  |

2) Cliquez sur le bulletin qui vous intéresse.

Pour récupérer les notices de plusieurs bulletins, utilisez la recherche multi-critères en indiquant le Titre du périodique et l'intervalle des dates de parution.

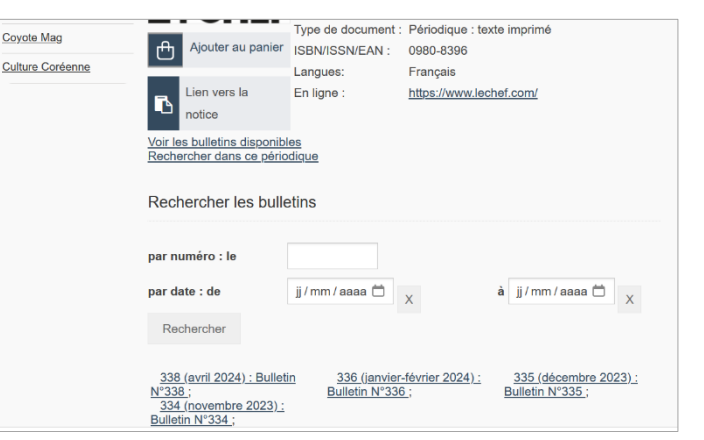

3) Cliquez sur <u>Ajouter le résultat</u> <u>dans votre panier</u> sous l'intitulé Dépouillements.

Attention : le bouton Ajouter au panier n'ajoute que la notice de bulletin.

Cliquez dessus si vous souhaitez récupérer l'aperçu feuilletable du périodique (nécessite d'avoir configuré un champ Extrait).

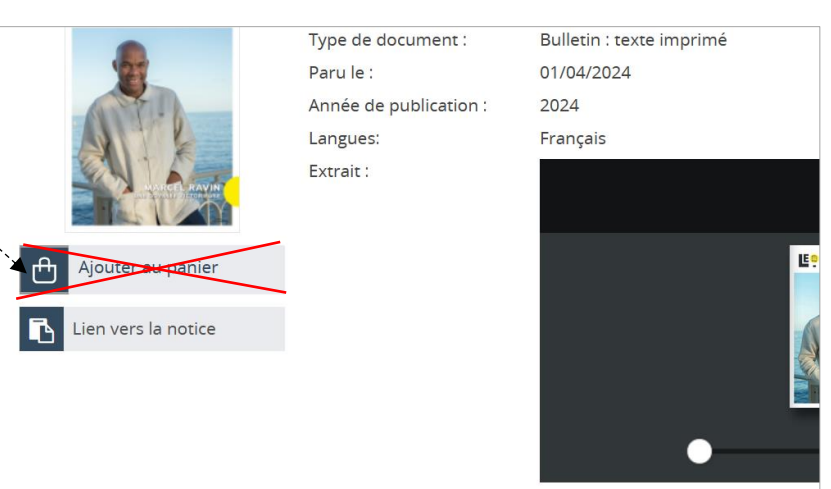

### 3) Les notices de ressources numériques (Vikilinks)

1) Cliquez sur Ressources numériques dans le menu.

| ACADÉMIE<br>ACADÉMIE<br>DE NORMANDIE<br>Liberti<br>Egolitie<br>Fratematé | VIKING<br>BASE DE NOTICES MUTUALISÉES                                              |
|--------------------------------------------------------------------------|------------------------------------------------------------------------------------|
|                                                                          | Accueil Catalogue Fiches techniques & outils Infos pratiques Ressources numériques |
| Je cherche, je trouve                                                    | Accueil / Catalogue                                                                |

2) Sélectionnez Vikilinks collège ou Vikilinks lycée en cliquant sur Lire la suite

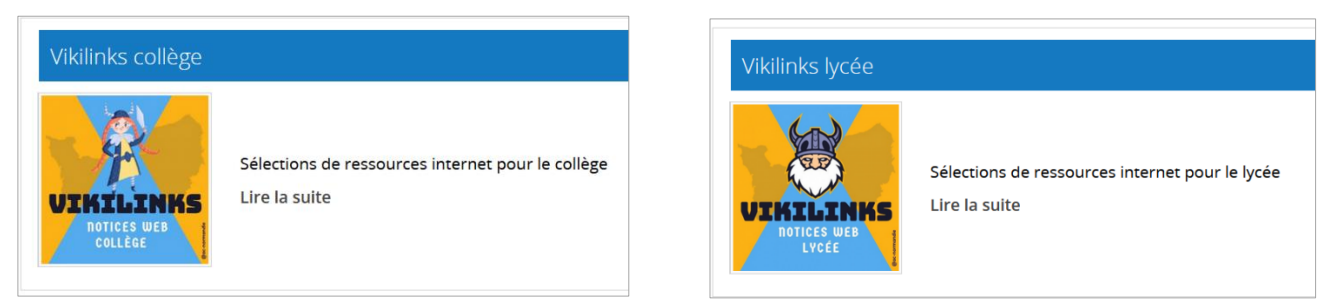

#### 2) En bas de la page de présentation, cliquez sur le lien Voir la suite...

| VIKILINKS COLLÈGE                                                                                                    |                                                   |
|----------------------------------------------------------------------------------------------------|---------------------------------------------------|
| Le groupe PMB vous propose une sélection de ressources interne<br>Vous trouverez dans cette sélection des podcasts, des pages web,<br>Première livraison le 26/08/2024 : 334 notices.<br>Prochaine mise à jour en décembre 2024.<br>Pour importer les Vikilinks vous trouverez un tutoriel ici : <u>https://a</u> | pour le collège.<br>des vidéos<br>pplications.ac- |
| Athéna, la sagesse guerrière<br><b>Quelle Histoire éditions 2020</b><br>Histoire d'Athéna, fille de Zeus et déesse de la sagesse, l'une des 12 déesses de<br>l'Olympe.<br>Plus d'Information                                                                                                    | <ul> <li>Ajouter au panier</li> <li>e</li></ul>   |

3) Cliquez sur Ajouter le résultat dans votre panier pour récupérer toute la sélection. Attention à ce que votre panier soit vide ! /

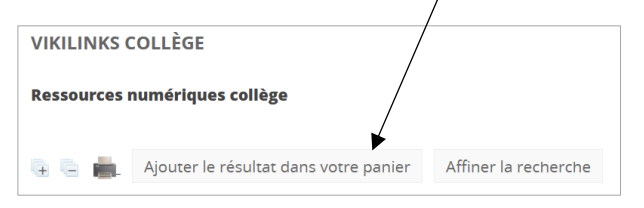

#### 

2) Laissez les paramètres indiqués : Exporter toutes les notices et format UNIMARC Viking et cliquez sur le bouton OK.

Note : Vous pouvez aussi choisir le format Unimarc Bretagne (pas pour les Vikilinks !!!) mais les champs Extrait et Multimédia ne seront pas conservés.

| Vider le panier                                                | Vider du panier les notices cochée | es Imprimer Tout cocher                                  |
|----------------------------------------------------------------|------------------------------------|----------------------------------------------------------|
| Télécharger les do                                             | ocuments numériques du panier      | Télécharger les documents numériques des notices cochées |
| Exporter le panier<br>Exporter toutes<br>Exporter les no<br>Ok | en format : UNIMARC Viking ~       |                                                          |

Vous pouvez si vous le souhaitez cocher les notices qui ne vous intéressent pas et les vider avec le bouton Vider ~ du panier les notices cochées. (à faire page par page)

| 👈 Saisissez le nom du                   | fichier pour l'enregistrement                                   | × |
|-----------------------------------------|-----------------------------------------------------------------|---|
| ← → • ↑ 🖡                               | → Ce PC → D:\ → Mes documents → ♥ ♥ Rechercher dans : Mes docum | P |
| Organiser 🔹 Nou                         | veau dossier 📰 🔹                                                | ? |
| PMB                                     | Nom     Modifié le                                              |   |
| or Textes officiels                     |                                                                 |   |
| Se PC                                   | Aucun element ne correspond a votre recherche.                  |   |
| 🔜 Bureau                                |                                                                 |   |
| ■ D:\                                   | v <                                                             | > |
| Nom du fichior -                        | avport marc                                                     |   |
| Turno :                                 | /* march                                                        | ~ |
| туре.                                   | andicy                                                          |   |
| <ul> <li>Masquer les dossier</li> </ul> | <u>Enregistrer</u> Annuler                                      |   |

Le fichier s'enregistre au format .marc. Si votre navigateur ne vous demande pas où enregistrer le fichier, c'est qu'il l'enregistre dans un dossier par défaut (généralement le dossier Téléchargements).

# Étape 3. Importer les notices dans PMB

1) Rendez-vous dans l'onglet Administration > [Modules] Imports > Notices UNIMARC

2) Sélectionnez la fonction d'import à utiliser, selon le format d'export choisi à l'étape 2 : PMB Normandie (si vous avez installé le func import correspondant) ou Bretagne

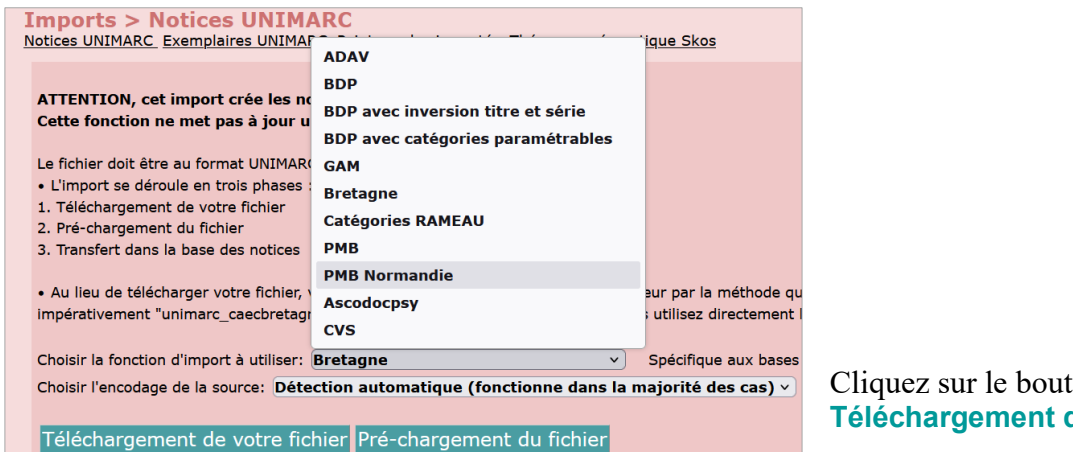

Cliquez sur le bouton Téléchargement de votre fichier

3) Les modifications à apporter :

| - Statut des notices importées : | Import de notices                                                                |                                                                                  |
|----------------------------------|----------------------------------------------------------------------------------|----------------------------------------------------------------------------------|
| Vikilinks                        | ISBN obligatoire ?                                                               | Dédoublonnage sur code ?                                                         |
| (s'il s'agit des notices de      | Oui 💿 Non                                                                        | 💿 Oui 🔿 Non 🗌 Restreindre aux ISBN                                               |
| ressources numériques)           | Statut des notices importées :                                                   | Générer les liens entre notices ?                                                |
| ressources numeriques)           | Vikilinks                                                                        | ● Oui ○ Non                                                                      |
|                                  |                                                                                  | En cas de remplacement de notice                                                 |
| - Gánárar las lians antra        |                                                                                  | <ul> <li>Conserver uniquement les relations de la notice qui remplace</li> </ul> |
| - Generer les hens entre         |                                                                                  | O Conserver uniquement les relations de la notice remplacée                      |
| notices : cocher Oui             | Créar las natisses en tant que nouveauté                                         | Tanis compto dos potiços d'autoritós                                             |
| Très important pour les articles | Non Oui                                                                          | Oui  Non                                                                         |
| de périodiques !                 | En cas de doublon sur ISBN, remplacer la notice existante par la notice du       | Origine par défaut des autorités si non précisé dans les notices                 |
| de periodiques :                 | fichier d'import                                                                 | Catalogue Interne 🗸                                                              |
|                                  | ● Non ○ Oui                                                                      |                                                                                  |
| Cliquez sur le bouton            | Cliquez sur Parcourir pour choisir votre fichier puis sur Suivant pour poursuive | re le chargement                                                                 |
|                                  | Parcourir export.marc                                                            |                                                                                  |
| Parcourir pour rechercher        |                                                                                  |                                                                                  |
| votre fichier                    | + Options avancées                                                               |                                                                                  |
| voue nemer.                      | Suivant                                                                          |                                                                                  |
|                                  | Sulvanc                                                                          |                                                                                  |

#### Cliquez sur le bouton Suivant

#### Si vous obtenez ce message d'erreur :

|                       |                                                                                                    | erreur |
|-----------------------|----------------------------------------------------------------------------------------------------|--------|
| import_5977897770.inc | La valeur : Article Image Doc n'a pas été reprise dans le champ personnalisé : Texte car le champ n'existe pas ou n'est pas<br>défini de la même façon         | 1      |
| import_5977897770.inc | La valeur : Exercices ludiques (PrimTux) n'a pas été reprise dans le champ personnalisé : Texte car le champ n'existe pas ou n'est pas défini de la même façon | 1      |
| import_5977897770.inc | La valeur : Télécharger au format epub n'a pas été reprise dans le champ personnalisé : Texte car le champ n'existe pas ou n'est pas défini de la même façon   | 2      |
| import_5977897770.inc | La valeur : Télécharger au format PDF n'a pas été reprise dans le champ personnalisé : Texte car le champ n'existe pas ou<br>n'est pas défini de la même façon | 2      |
| import_5977897770.inc | Notice : créée avec ISBN vide                                                                                                    | 515    |
|                       |                                                                                                    |        |

C'est que vous avez oublié de créer le champ personnalisé Texte en ligne (voir Préalable)

# Étape 4. Vérifier les notices importées

Vous pouvez retrouver les notices de ressources numériques grâce à leur statut Vikilinks :

- dans l'onglet Catalogue > [Recherche] Toutes notices
- dans l'onglet Catalogue > [Recherche] Multi-critères

Pour les livres et les périodiques, voir l'onglet Catalogue > [Recherche] Dernières notices

Remarques sur les notices :

• L'indexation passe entièrement dans les mots-clés.

• De nouveaux genres ont été ajoutés dans les listes de Citédoc bibli pour intégrer les Vikilinks : podcast, vidéo

• Le niveau la discipline sont renseignés pour les Vikilinks et les notices de livres. De nouvelles disciplines ont été ajoutées : Arts du spectacle

Éducation au développement durable Education aux Médias et à l'Information

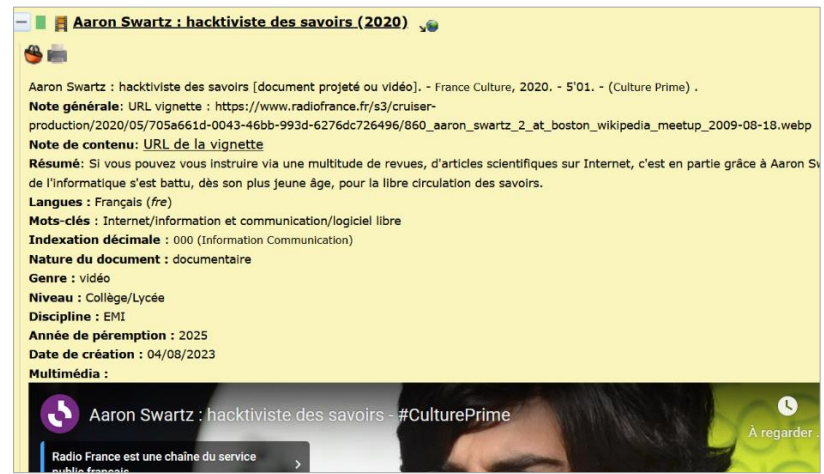

• Pour les périodiques, le niveau est souvent renseigné. Le libellé de période des bulletins ne correspond pas forcément à ceux choisis pour Doctec (pour les mois doubles, notamment). Vérifiez/corrigez l'indexation par mots-clés. Les bases PMB Normandie n'utilisent pas le thésaurus Motbis que nous utilisons.

Une procédure à télécharger sur Citédoc bibli permet de remplacer un mot-clé par un autre.

# Étape 5. Vérifier les listes d'autorités

### Vérifier et corriger les doublons

Voir la fiche PMB 5.1

### Supprimer les villes des éditeurs

La ville est parfois indiquée dans la fiche d'un éditeur. Cela alourdit inutilement les notices et peut être source de bruit documentaire.

Une action personnalisable à exécuter dans l'onglet Administration permet de les supprimer toutes en une seule fois.

Si vous ne l'avez pas déjà, téléchargez-la sur Citédoc bibli (voir fiche PMB 2.3 Télécharger et installer des procédures)

## Vérifier/Corriger les auteurs/éditeurs/collections créés dans l'onglet Autorités

1) Onglet Autorités > [Recherche] [Toutes autorités] > Multi-critères

| Circulation            | Catalogue Autorités             | Éditions           | D.S.I.                      | Portail            | Administration        | <b>1 1 1 1 1 1 1 1 1 1</b>      | ρ <del>Β</del> ΰ                   | ped <b>30</b> 000 |  |  |  |
|------------------------|---------------------------------|--------------------|-----------------------------|--------------------|-----------------------|---------------------------------|------------------------------------|-------------------|--|--|--|
| techerche              |                                 |                    |                             |                    |                       |                                 |                                    |                   |  |  |  |
| Toutes autorités       | Recherche : Multi-cr            | itères             |                             | _                  |                       |                                 |                                    |                   |  |  |  |
| Prédéfinie             | Toutes autorités Auteurs Descri | <u>pteurs</u> Edit | <u>eurs</u> <u>Collecti</u> | ons <u>Sous-co</u> | llections Titres de s | érie <u>Oeuvres/Expressions</u> | Index. décimales <u>Multi-crit</u> | teres             |  |  |  |
| Autorités              | Multi-critères                  |                    |                             |                    |                       |                                 |                                    |                   |  |  |  |
| Auteurs                |                                 |                    |                             |                    |                       |                                 |                                    |                   |  |  |  |
| Éditeurs               | 📄 Pays de l'auteur              |                    | Multi-crit                  | ères               |                       |                                 |                                    |                   |  |  |  |
| Collections            | 📄 Subdivision de l'aute         | eur                |                             |                    |                       |                                 |                                    |                   |  |  |  |
| Sous-collections       | 📄 Numéro de l'auteur            |                    |                             |                    |                       |                                 |                                    |                   |  |  |  |
| <u>Titres de série</u> | 📄 Site Web de l'auteur          |                    |                             |                    |                       |                                 |                                    |                   |  |  |  |
| Oeuvres/Expressions    | 📄 Commentaire de l'au           | uteur              | <b>+</b>                    | Date de créa       | ation de l'auteur     | = ~                             | jj / mm / aaaa 📛                   | X                 |  |  |  |
| Index. décimales       | 📄 Statut de l'auteur            |                    |                             |                    |                       |                                 |                                    |                   |  |  |  |
| Paniers                | Autorités liées de l'a          | uteur              |                             |                    |                       |                                 |                                    |                   |  |  |  |
| Collecte               | Date de création de             | l'auter            | Rechero                     | cher Mén           | noriser en rech       | erche prédéfinie                |                                    |                   |  |  |  |
| Pointage               | Date de modification            | de l'a             |                             |                    |                       |                                 |                                    |                   |  |  |  |
| Actions                | Descripteurs                    |                    |                             |                    |                       |                                 |                                    |                   |  |  |  |

2) Ajoutez le critère Date de création de l'auteur/éditeur/collection. Indiquez la date de votre import. Cliquez sur le bouton **Rechercher**.

3) Ouvrez dans un nouvel onglet les auteurs/éditeurs/collections que vous souhaitez corriger. L'astuce : cliquez avec la mollette de la souris sur l'autorité à modifier ou avec le bouton gauche mais en maintenant la touche CTRL de votre clavier enfoncée.

| The second second second second second second second second second second second second second second second se                        |      |
|----------------------------------------------------------------------------------------------------|------|
| Recherche : Multi-criteres<br>Toutes autorités Auteurs Descripteurs Éditeurs Collections Sous-collections Titres de série Index, désir | ماد  |
| Recherche multi-critères : Date de création de l'éditeur = (11/12/2024) => 29 autorité(s) trouvée                                      | e(s) |
| Tout cocher Tout décocher                                                                                                    |      |
| 🗆 🛨 📴 - 📩 [S.I.] : Ina - Institut national de l'audiovisuel                                                                            |      |
| □ ± _ <b>≜</b> [S.I.] : France Culture                                                                                                 |      |
| □ ± _ <b><u>↑</u> Paris : France Télévisions</b>                                                                                       |      |
| $\bigcup$                                                                                                    |      |
| Détail de l'éditeur                                                                                                    |      |
| - 🖿 🥞 France Télévisions                                                                                                    |      |
| Modifier Remplacer Dupliquer Hist.                                                                                                    |      |
|                                                                                                    |      |

- Pour modifier une autorité, cliquez sur le bouton Modifier
- Pour la remplacer par une autre déjà présente dans votre base, cliquez sur le bouton Remplacer

## Étape 7. Vérifier les champs personnalisables

#### Voir la fiche PMB 2.6 Modifier les champs personnalisables des notices - Point 8

Note : « policier » s'ajoute en thème de fiction et non en genre. Ajoutez-le en Genre et supprimez-le comme thème.

Natacha Dugas Créée le 19 décembre 2024 Modifiée le 15 janvier 2025

**Fiche technique PMB n° 4.4.6 Récupérer les notices de la base Viking** Assistance&Mutualisation PMB - Enseignement catholique de Bretagne **15/01/2025** 10/10 https://citedoc.bibli.fr